## IDO-EVB3588-V1C Android 接口使用手册

一、硬件资源概况

1.1 主板照片

- 1.2 硬件资源及设备节点
- 二、功能测试及接口使用方法
  - 2.1 电源
  - 2.2 指示灯
  - 2.3 UART调试口
  - 2.4 ADB调试口
  - 2.5 网络
    - 2.5.1 以太网(1000Mbps)
    - 2.5.2 4G
    - 2.5.3 WiFi
    - 2.5.4 Bluetooth
  - 2.6 HDMI显示
    - 2.6.1 DP
    - 2.6.2 双LVDS
    - 2.6.3 MIPI
    - 2.6.4 屏幕背光
  - 2.7 RTC
  - 2.8 红外接收
  - 2.9 FAN 风扇
  - 2.10 M2.0 固态
  - 2.11 USB
    - 2.11.1 Type-A
    - 2.11.2 Type-C
  - 2.12 TF 卡测试
  - 2.13 MIPI 摄像头
  - 2.14 Audio 测试

2.14.1 耳机 2.14.2 喇叭SPK 2.14.3 MIC 2.15 串口测试 HDMI\_in 测试 RK3588 Android12 关机菜单

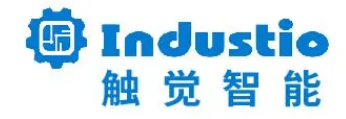

## IDO-EVB3588-V1C

# 智能主板使用手册

深圳触觉智能科技有限公司

www.industio.cn

#### 文档修订历史

| 版本   | 修订内容                                   | 修订              | 审核 | 日期         |
|------|----------------------------------------|-----------------|----|------------|
| V1.0 | 创建文档                                   | 骆建志             |    | 2023/04/16 |
| V1.1 | 替换文章所有EVB3588–V1主板图片<br>为EVB3588–V1C主板 | HuangJinta<br>o |    | 2023/07/11 |

## 一、硬件资源概况

### 1.1 主板照片

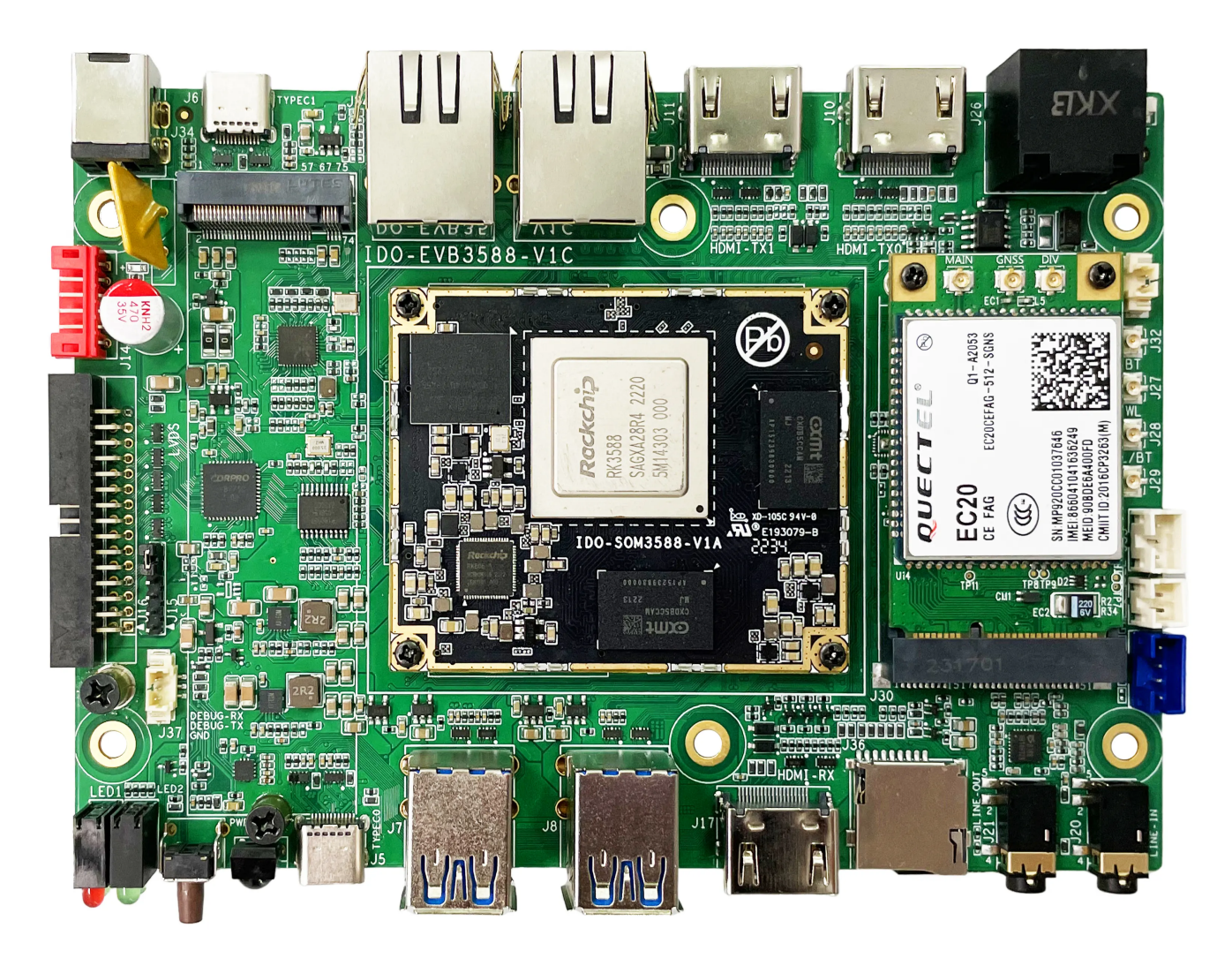

图1. IDO-EVB3588-V1C正面接口图

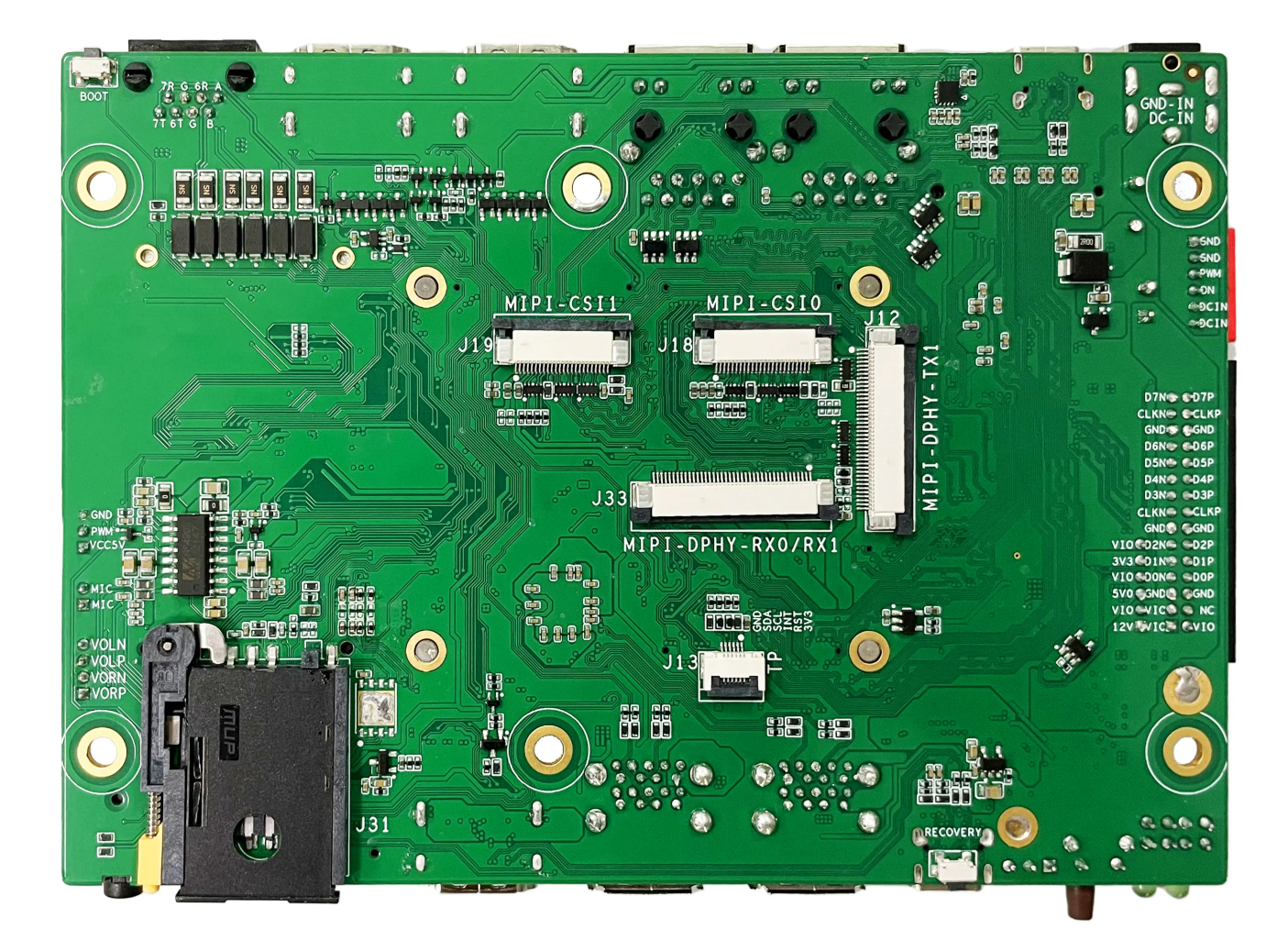

图2. IDO-EVB3588-V1C背面接口图

### 1.2 硬件资源及设备节点

| 序号 | 名称   | 描述          | 设备节点 |
|----|------|-------------|------|
| 1  | 内核版本 | 5.10.110    |      |
| 2  | 系统版本 | Android12   |      |
| 3  | 内存   | LPDDR4, 8GB |      |
| 4  | 存储   | eMMC, 64GB  |      |
| 5  | 供电   | 默认12V/2A供电  |      |

| 6  | 显示       | 1x HDMI2.1接口,支持(8K/60fps或<br>4K/120fps)输出 |             |
|----|----------|-------------------------------------------|-------------|
|    |          | 1x HDMI2.0接口,支持4K/60fps输出                 |             |
|    |          | 1x MIPI DSI接口,支持4k@60fps输出                |             |
|    |          | 1x 双LVDS接口,支持1920x1080@60fps<br>输出        |             |
| 7  | USB OTG  |                                           |             |
| 8  | USB HOST | USB3.0 HOST(Type–A) X 4                   |             |
|    |          | TYPEC3.0 X 2                              |             |
| 9  | TF Card  | TF Card x 1                               |             |
| 10 | 以太网      | 千兆以太网 × 2                                 | eth0、eth1   |
| 11 | WIFI/BT  | 6222B-SRB(欧智通),RTL8852BS                  | wlan0 、hci0 |
| 12 | 扬声器      |                                           |             |
| 13 | 耳机       | 3.5mm 国标                                  |             |
| 14 | IINE_IN  | 3.5mm 国标                                  |             |
| 15 | Camera   | IMX415 X 2                                |             |
| 16 | 串口       | RS232 x 2<br>RS485 x 1                    |             |
| 17 | 调试串口     | TTL x 1                                   |             |
| 18 | RTC      | HYM8563S                                  |             |
| 19 | LED      | 电源指示灯 X 1<br>系统运行呼吸灯 X 1<br>自定义指示灯 x2     |             |
| 20 | 4G       | EC20                                      |             |
| 21 | 按键       | Recovery按键、Boot按键、Power–on按<br>键、Reset按键  |             |
| 22 | PWM      | x1                                        |             |
| 23 | MIC      |                                           |             |

| 24 | HDMI-IN      | 支持4K/60fps, HDCP2.3 |  |
|----|--------------|---------------------|--|
| 25 | MIPI_DPHY_RX |                     |  |

## 二、功能测试及接口使用方法

### 2.1 电源

DC:12V/2A

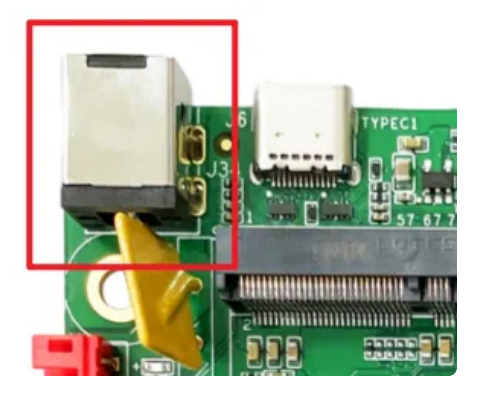

## 2.2 指示灯

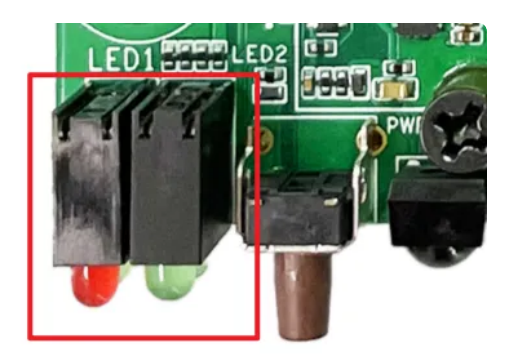

- 电源指示灯:常亮红色
- 系统运行过程: 绿色闪烁
- 自定义指示灯 X 2 , 控制节点为
  - 指示灯亮: echo 1 > /sys/class/leds/led1/brightness (将led1换为led2,可以控制另外一个)
  - 指示灯灭: echo 0 > /sys/class/leds/led1/brightness

### 2.3 UART调试口

波特率: 1500000

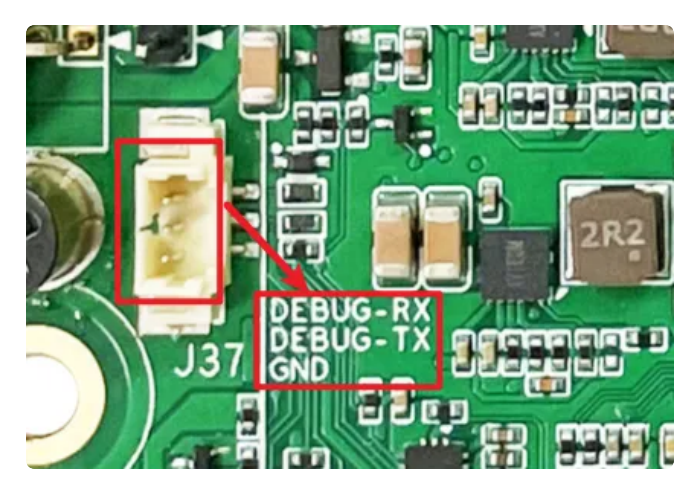

### 2.4 ADB调试口

使用USB type-c接口, 命令有Android ADB相关命令登录到板子

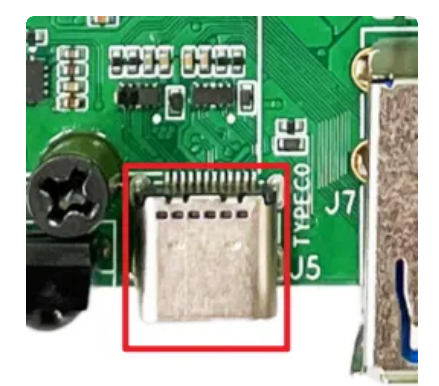

#### 2.5 网络

#### 2.5.1 以太网(1000Mbps)

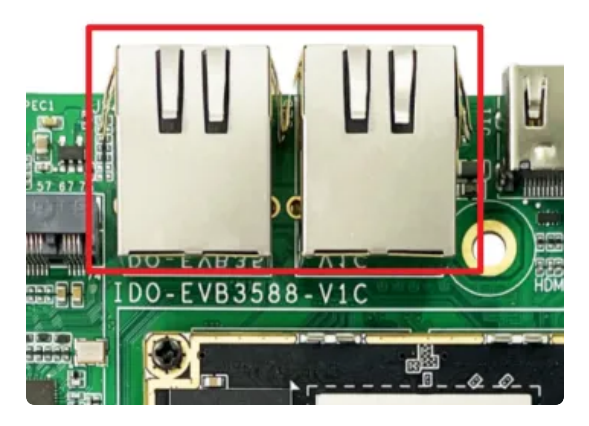

• 支持自动识别千兆以太网与热插拔

#### 2.5.2 4G

测试需要插入SIM卡、模组以及连接好天线

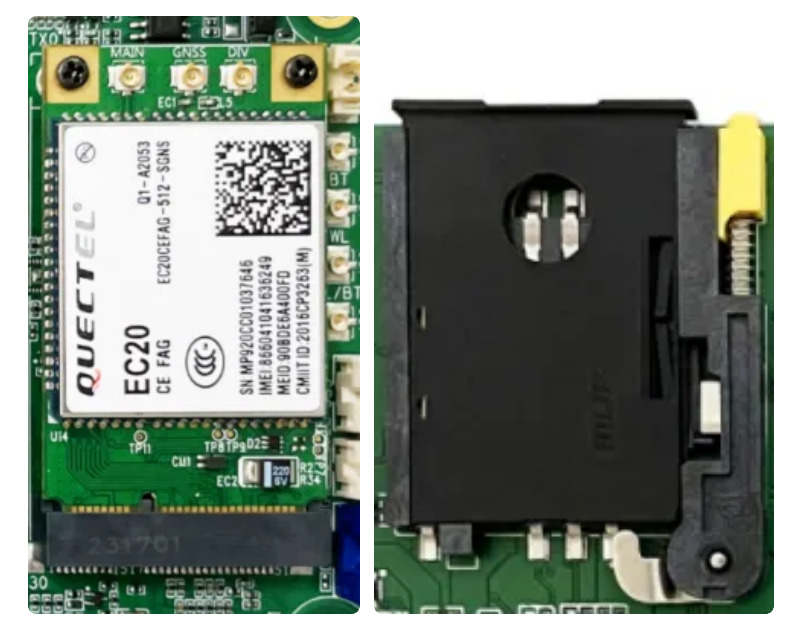

使用标准的尺寸SIM卡,如下图所示

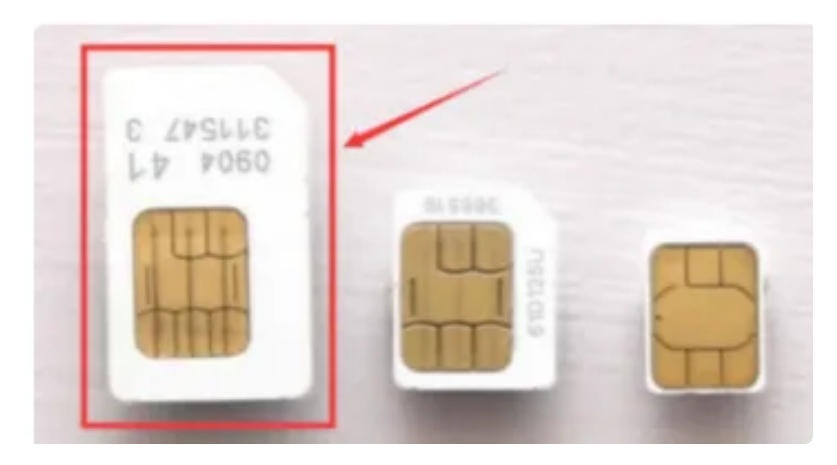

桌面/菜单栏界面显示信号图标后,在菜单栏点击【闪电】在搜索栏输入一个网址即可测试4G网络

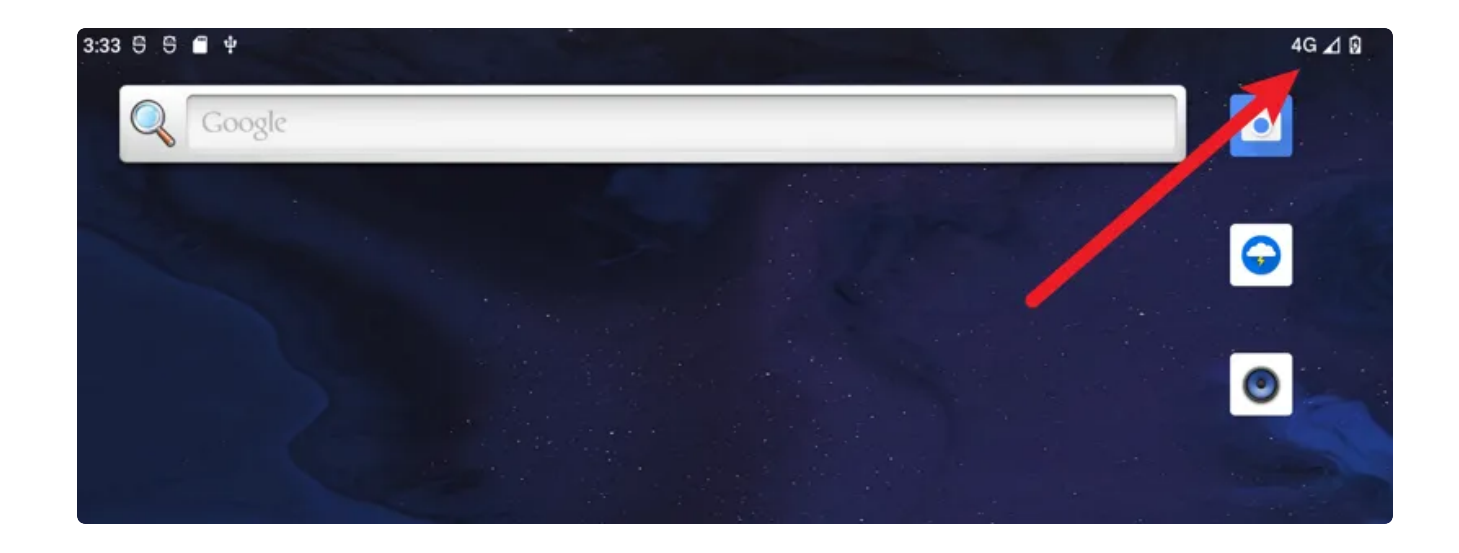

#### 2.5.3 WiFi

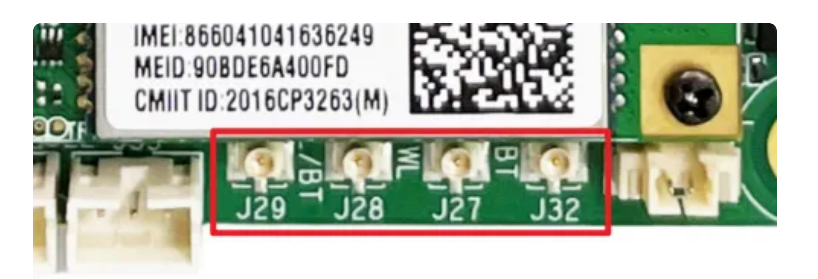

- 使用WIFI/蓝牙时,需要连接天线以获得良好的信号,上图为天线接口
- 连接WiFi: 菜单栏界面点击【设置】->【网络和互联网】->【WIFI】
- 共享热点:菜单栏界面点击【设置】->【网络和互联网】-> 【热点和网络共享】

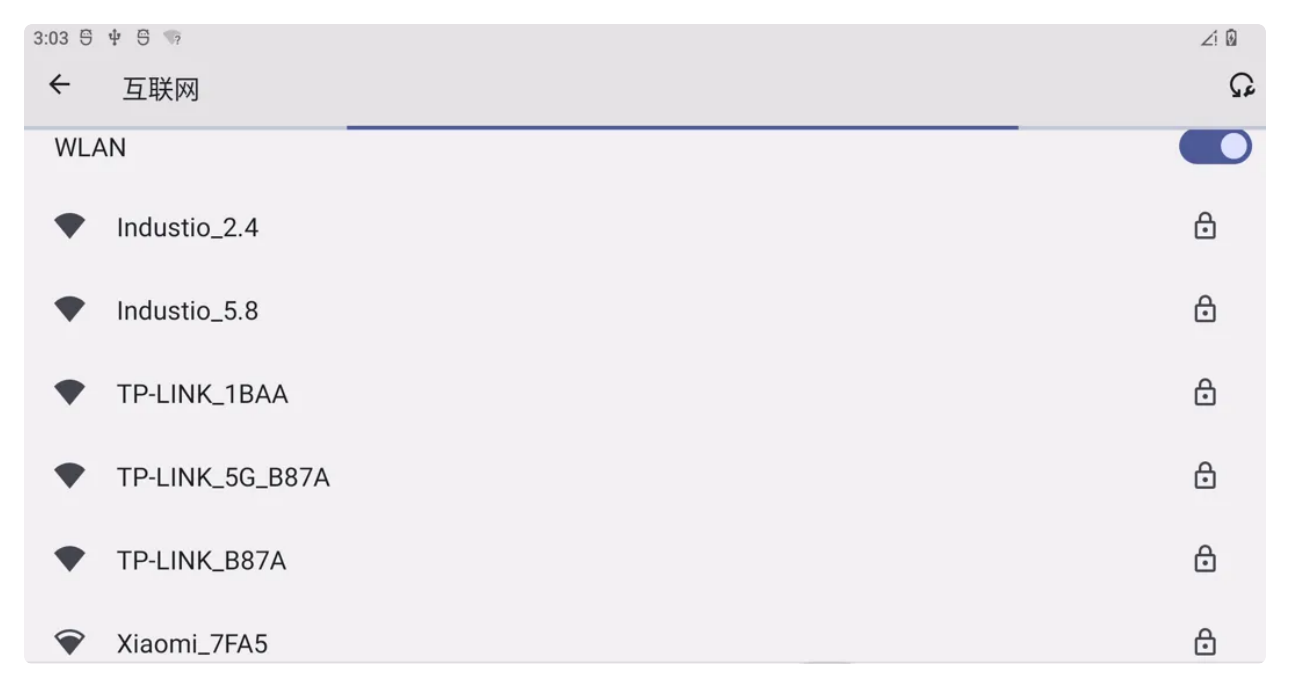

#### 2.5.4 Bluetooth

#### 菜单栏界面点击【已连接的设备】->【与新设备配对】

即可扫描到附近的蓝牙设备,选择需要连接的设备即可根据配对信息进行连接

| ÷                         |                        |    |    |  |   |
|---------------------------|------------------------|----|----|--|---|
| 与新设备配对                    |                        |    |    |  |   |
| 设备名称<br>Realtek Bluetooth |                        |    |    |  |   |
| 可用的设备                     |                        |    |    |  | 0 |
| L Darren                  |                        |    |    |  |   |
| Redmi Buds                | 3 青春版                  |    |    |  |   |
| 0                         |                        |    |    |  |   |
| ÷                         |                        |    |    |  |   |
|                           |                        |    |    |  |   |
| 与新设备西                     | 记对                     |    |    |  |   |
| 设备夕称                      | 要与Redmi Buds 3 青春版配对吗? |    |    |  |   |
| Realtek Bluetooth         | □ 允许访问您的通讯录和通话记录       |    |    |  |   |
| 可用的设备                     |                        | 取消 | 配对 |  |   |
| <b>C</b> Darren           |                        |    |    |  |   |
| Redmi Buds<br>正在配对        | 3 青春版                  |    |    |  |   |

○ 配对成功后主板即可通过蓝牙与手机相互传输文件

### 2.6 HDMI显示

标准HDMI-19S接口, 支持 HDMI2.0 8K@60fps 输出 和 HDCP 1.4/2.2

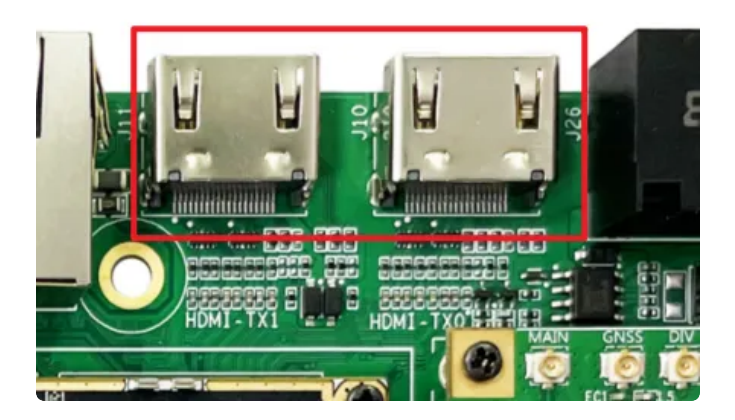

#### 2.6.1 DP

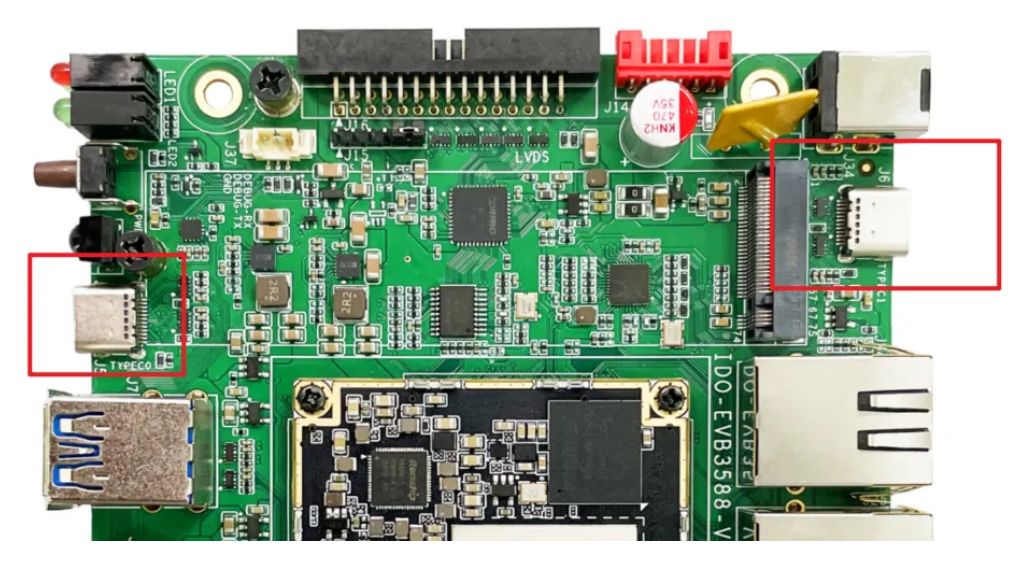

可以使用 Type-C 转高清线

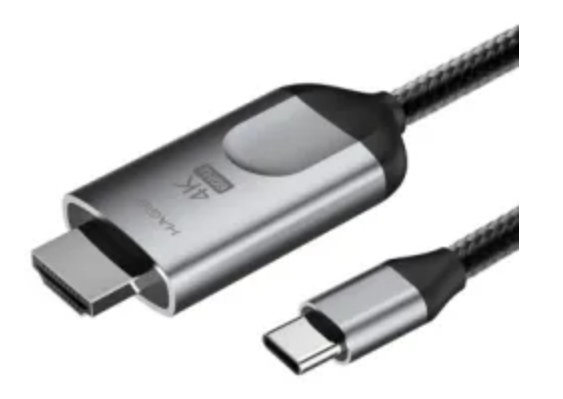

2.6.2 双LVDS

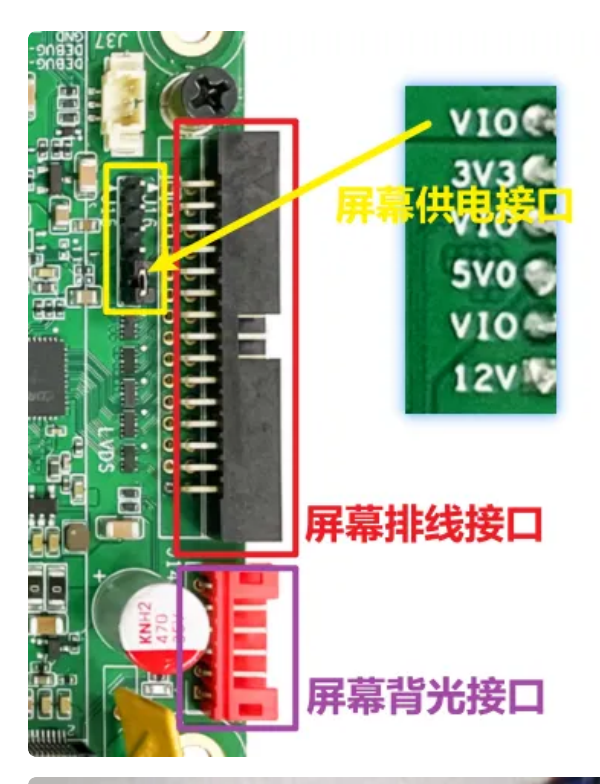

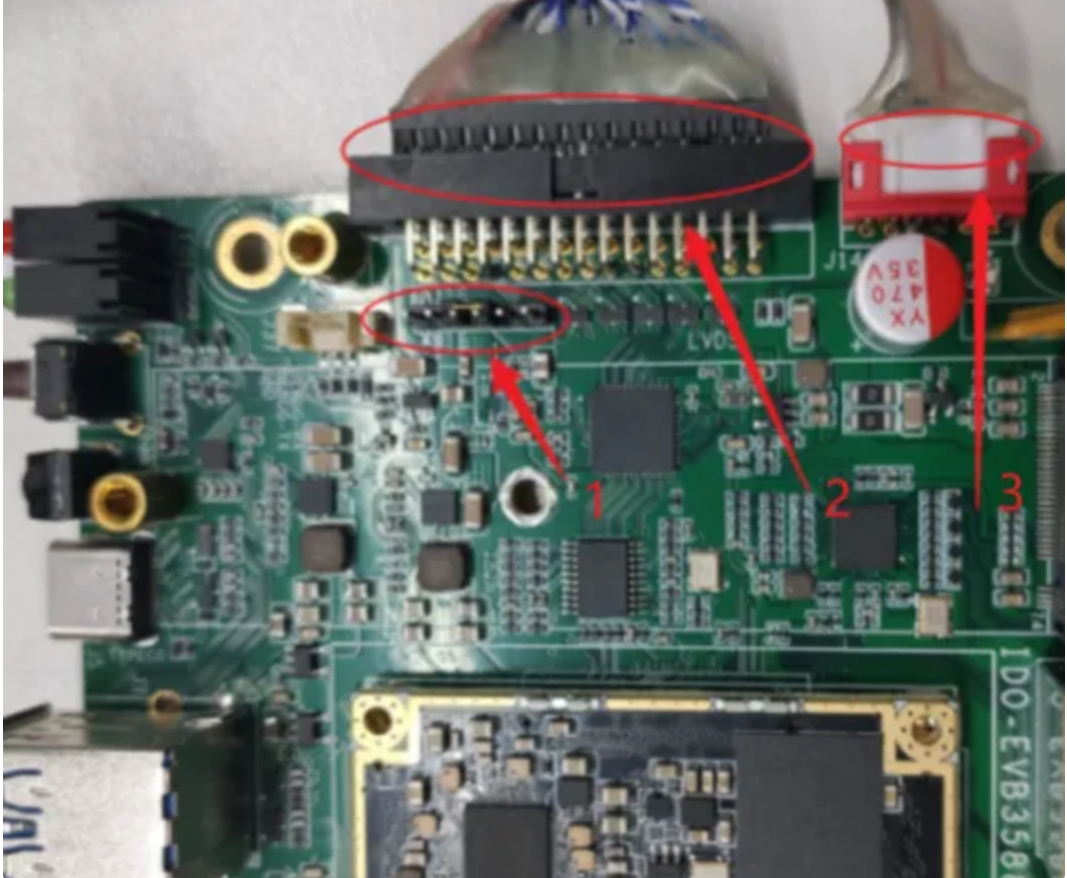

a. LVDS 屏幕 5V 供电 b. 双 LVDS 屏排线 c. LVDS 屏幕背光接口

#### 2.6.3 MIPI

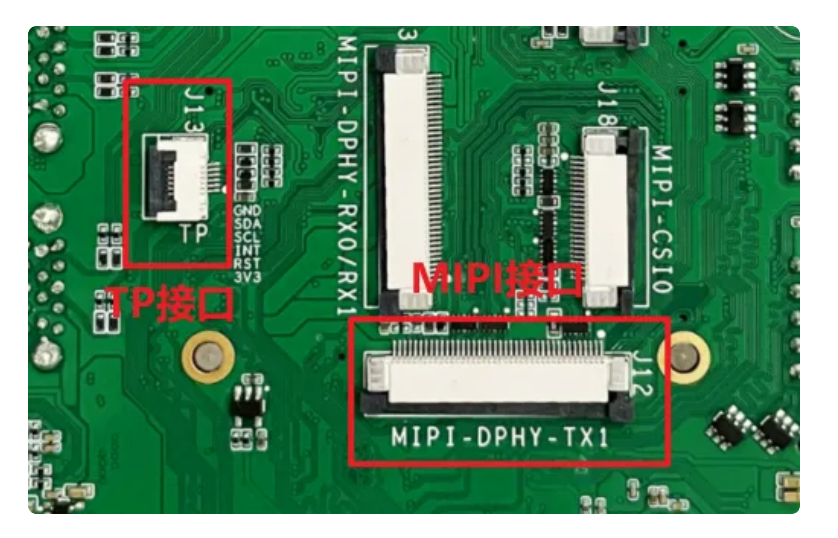

接线效果如下:

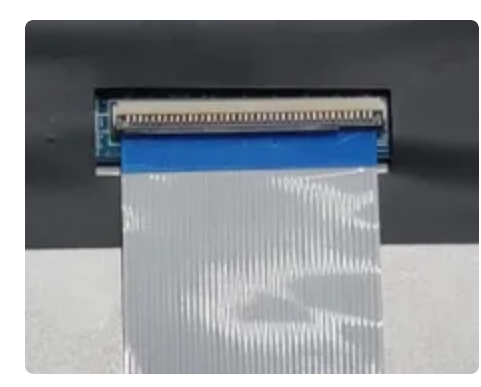

MIPI屏LCD排线接线

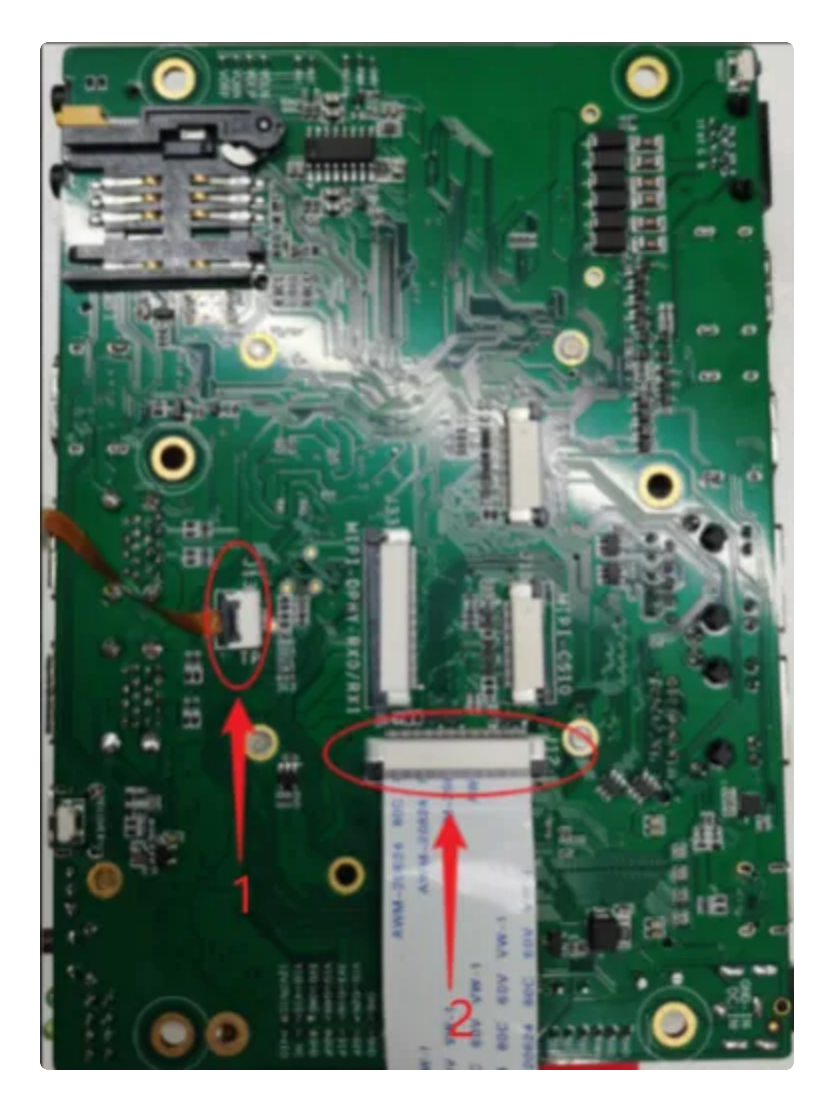

a. 触摸 TP 接口,下接
b. 主板 LCD 排线接线(上接),40Pin FPC 屏座子
c. 多点触摸测试:【设置】->【系统】->【开发者选项】->【显示点按操作反馈 与 指针位置】

2.6.4 屏幕背光

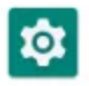

【菜单栏】界面打开 设置 软件,并点击【显示】->【亮度】,即可调节屏幕背光

| T742 | 0.0                                            | 44 8  |
|------|------------------------------------------------|-------|
| ÷    | 显示                                             | <br>٩ |
|      | 亮度<br>Sets                                     |       |
|      | <b>深色主題</b><br>死況一個不自动开成                       |       |
|      | 自动调节类演<br><sup>关闭</sup>                        |       |
|      | 豐裕                                             |       |
|      | <b>解集超时</b><br>水平                              |       |
| Ŷ    | <b>高级</b><br>自动照线屏幕、原色、学体大力、正示大小、异体、放龙屏幕、Hitek |       |
|      |                                                |       |

### 2.7 RTC

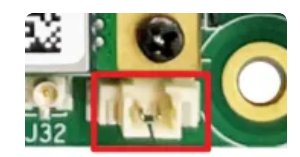

○ 将 RTC 电池接上, 连接网络同步时间后, 断开全部网络, 时间可以同步

### 2.8 红外接收

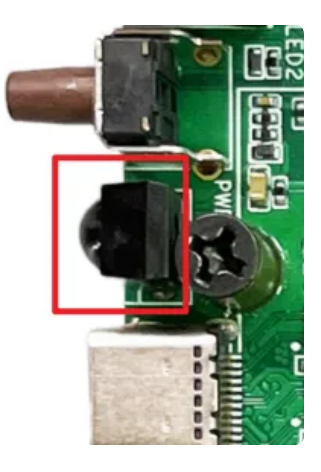

○ Android系统受遥控器的控制

### 2.9 FAN 风扇

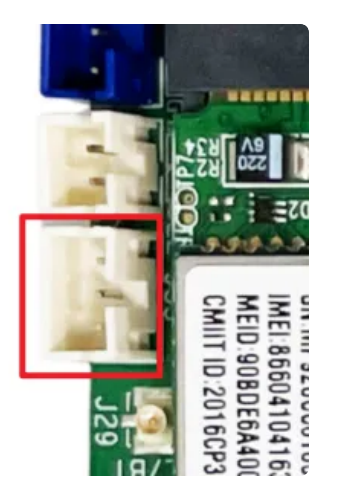

- 控制风扇运行: echo 1 > /sys/class/leds/fan/brightness
- 关闭风扇: echo 0 > /sys/class/leds/fan/brightness

### 2.10 M2.0 固态

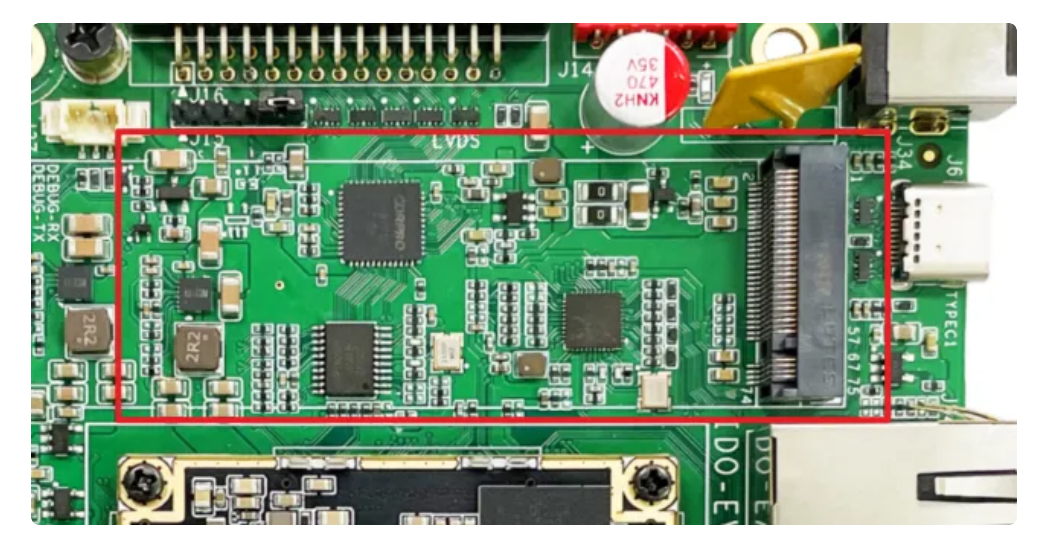

○ 接上M2.0 固态,可以识别到一个存储的设备,并且可以读写

#### 2.11 USB

#### 2.11.1 Type-A

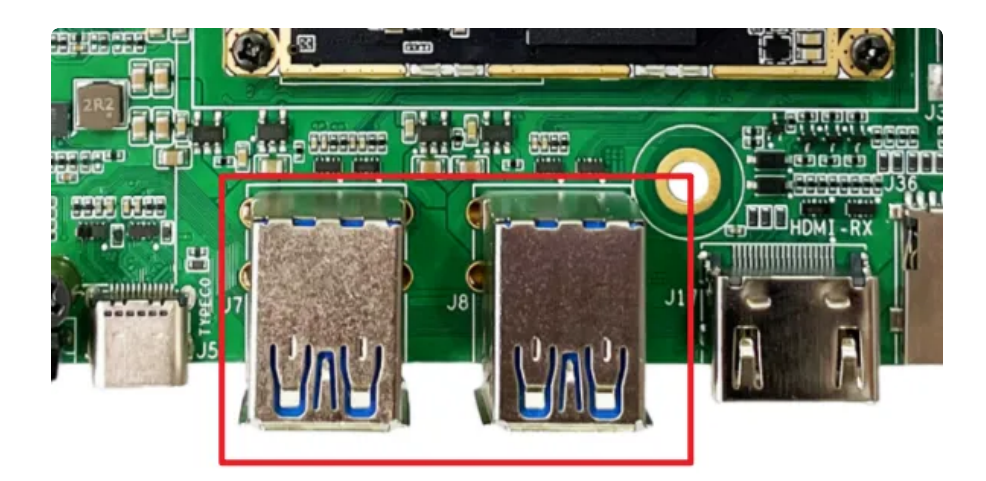

- USB 电源控制(以host1节点为例,其他节点类推)
  - > 关闭电源: echo 0 > /sys/devices/platform/leds/leds/usb\_host1\_pwr/brigh tness
  - 开启电源: echo 1 > /sys/devices/platform/leds/leds/usb\_host1\_pwr/brigh tness
- 2.11.2 Type-C

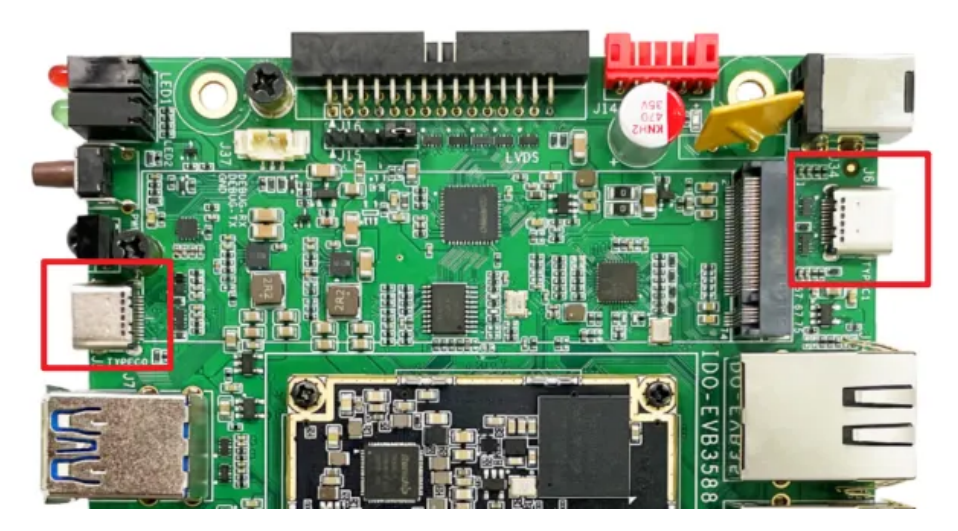

- Type-C0 支持固件烧写、host 和device 模式的自动切换、DP显示
- Type-C1 支持 host模式 、DP显示

### 2.12 TF 卡测试

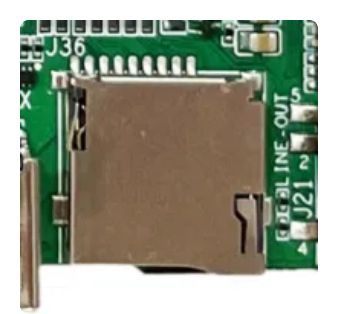

- 支持FAT32和NTFS格式分区自动挂载
- 支持热插拔
- 插入TF卡后,安卓桌面/菜单栏界面界面会显示TF卡标识

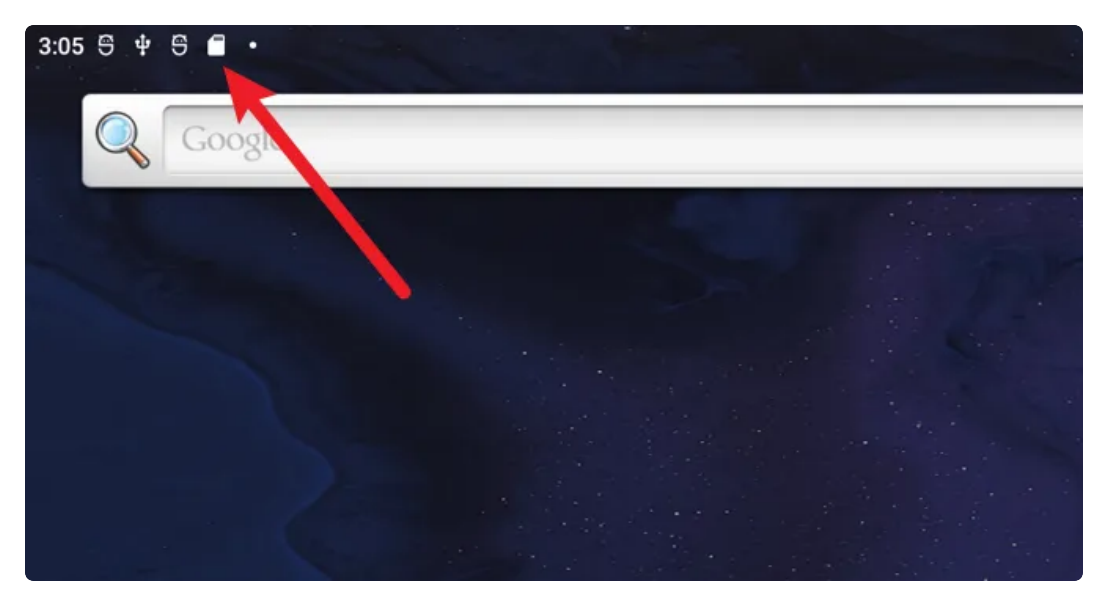

### 2.13 MIPI 摄像头

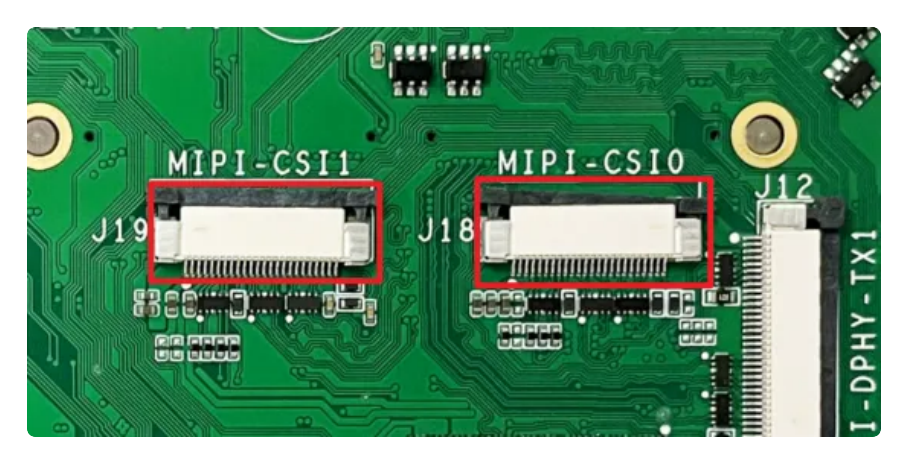

• 支持双IMX415 摄像头模组,连接方法如下

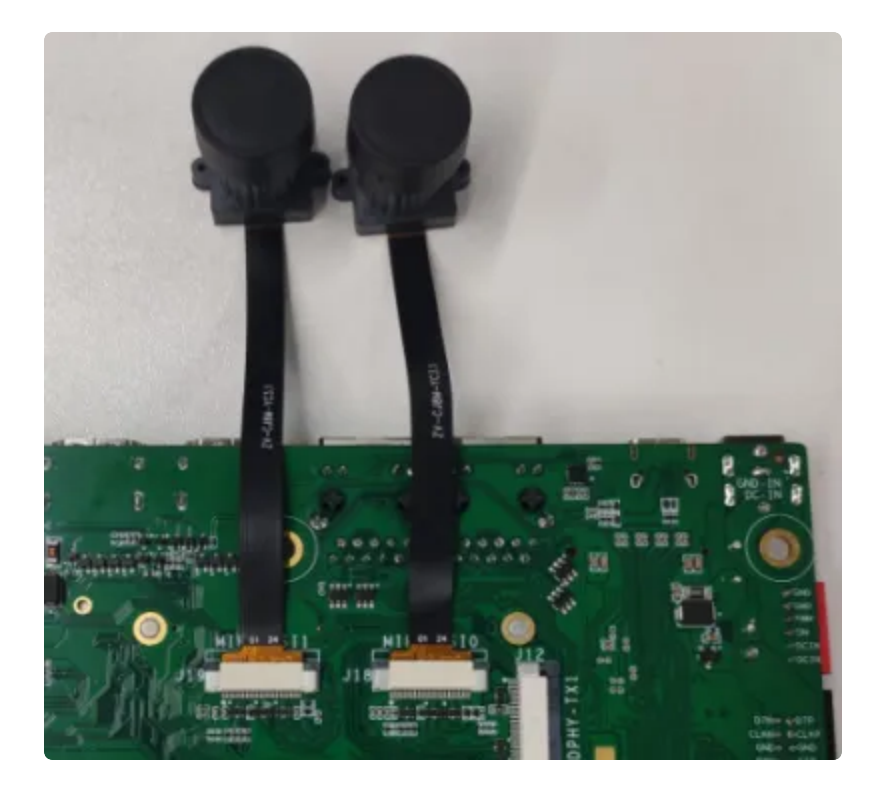

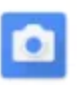

相机

• 菜单栏界面点击

软件后,点击右边相机图标即可拍照

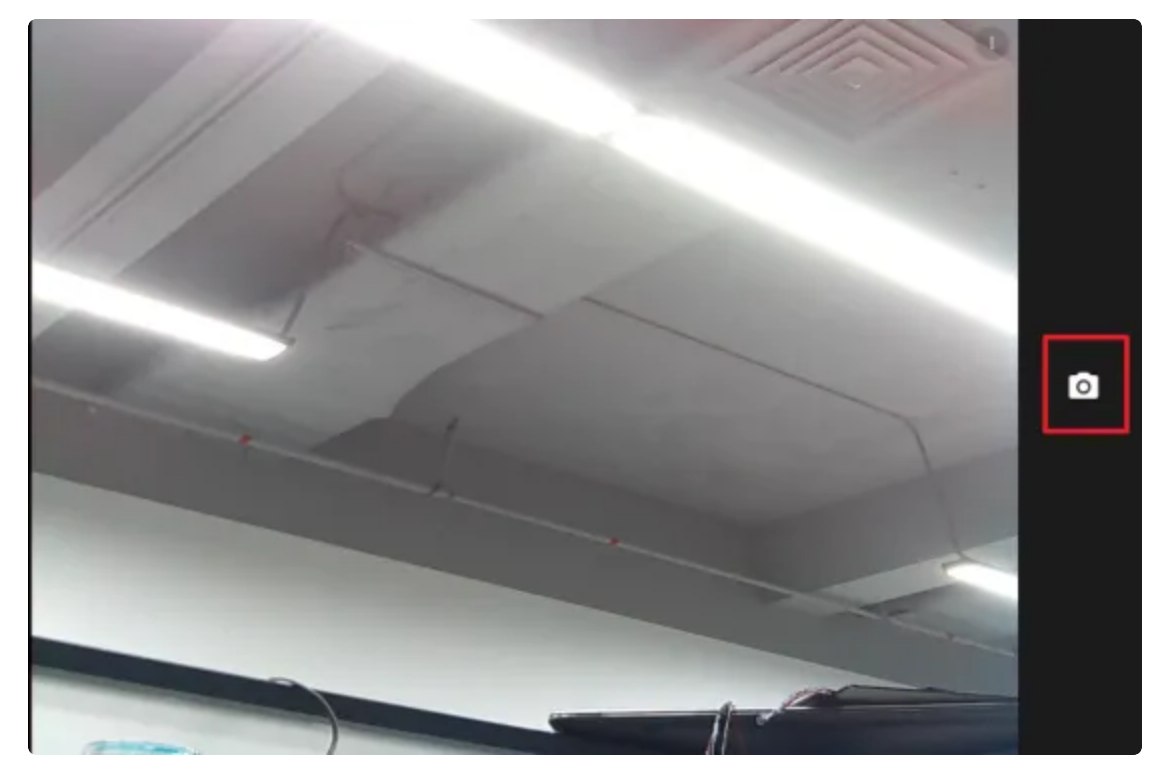

• 前后置切换

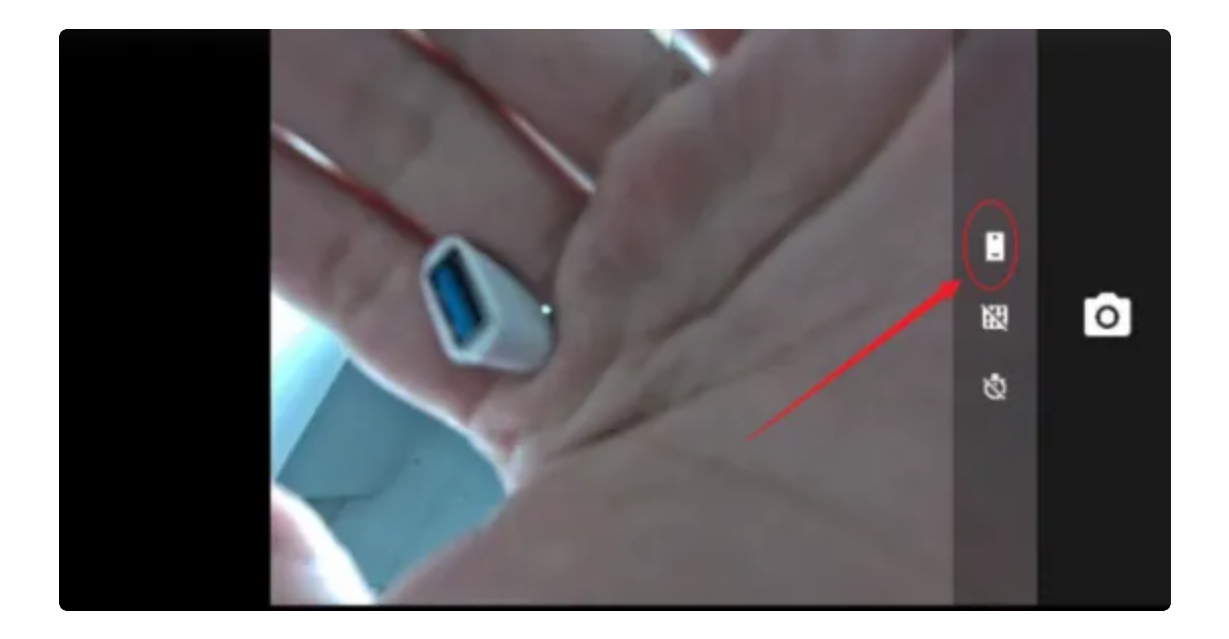

• 相机拍照界面向右划可切换录视频模式,点击右上角设置图标即可设置分辨率及画质等

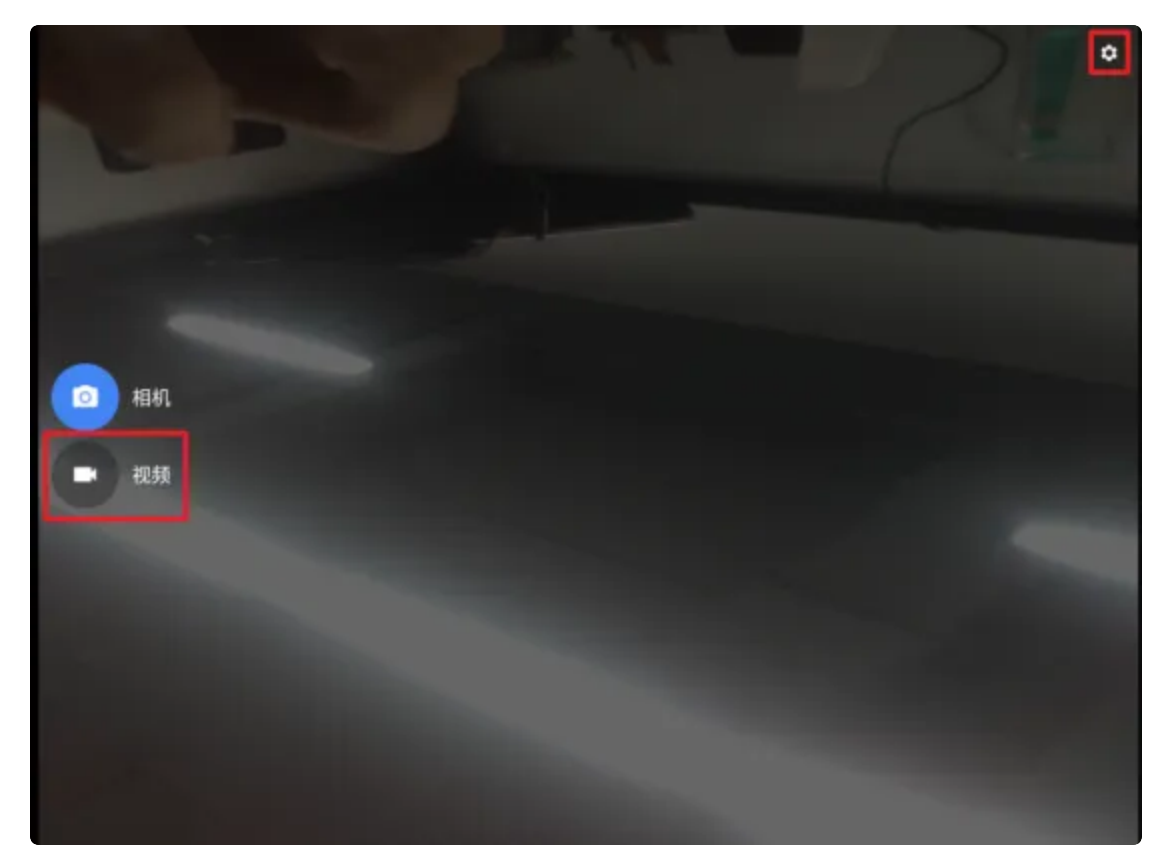

2.14 Audio 测试

2.14.1 耳机

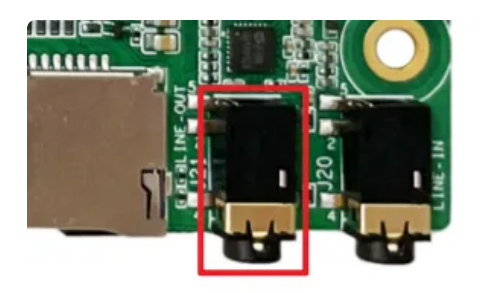

• 支持耳机检测

#### 2.14.2 喇叭SPK

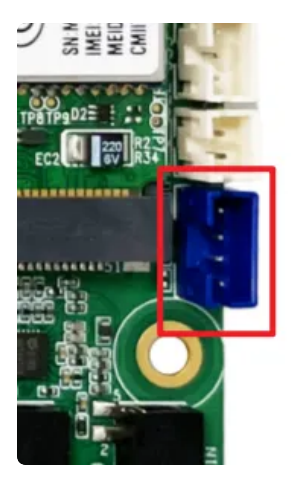

- 支持左右声道
- 无 POPO 声

#### 2.14.3 MIC

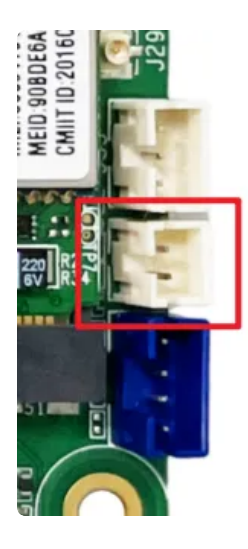

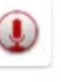

接mic后,使用系统自带的 录音机 软件测试录音功能

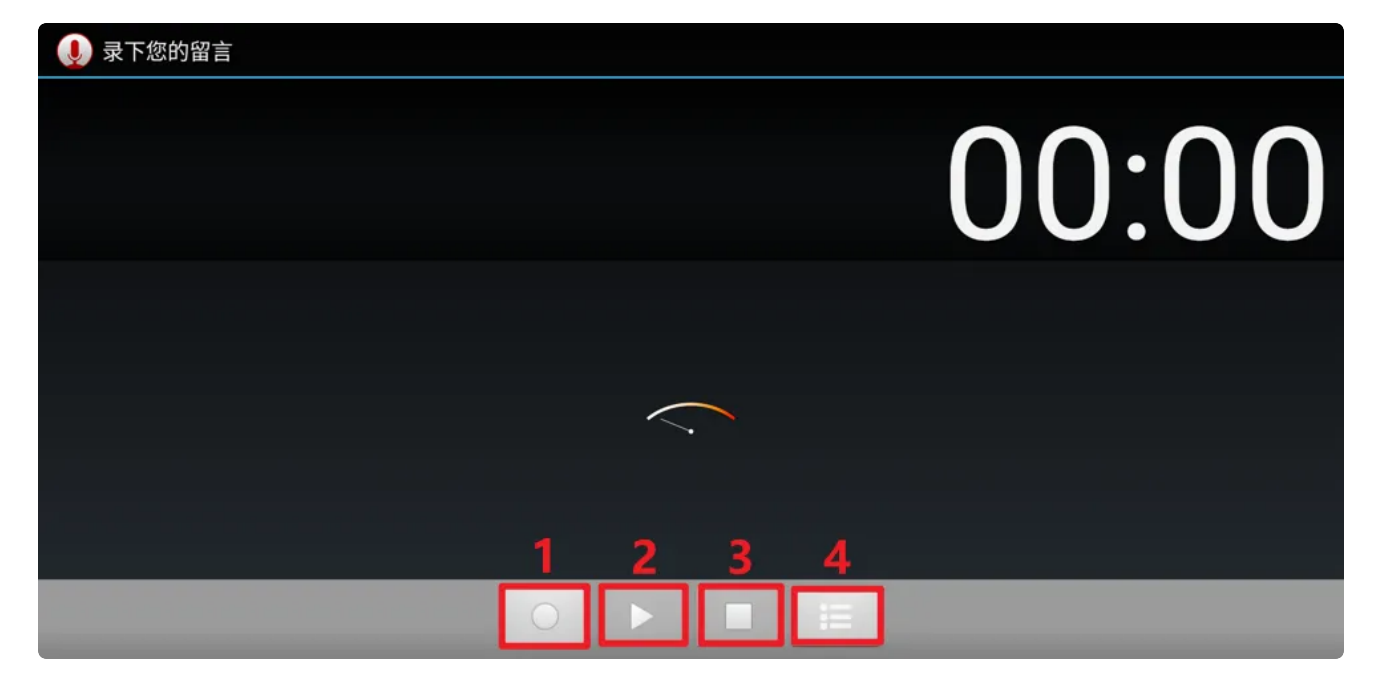

- 序号1: 按下录音
- 序号2: 按下播放录音
- 序号3: 按下暂停录音
- 序号4:历史录音文件

#### 2.15 串口测试

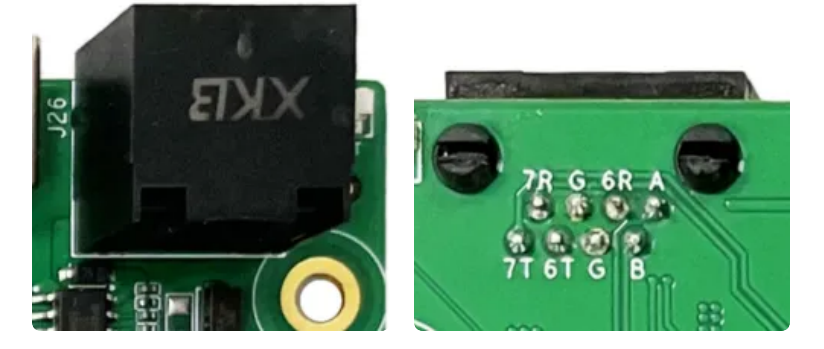

• 设备控制节点

| 序号 | 功能    | 设备节点       |
|----|-------|------------|
| 1  | 485   | /dev/ttyS4 |
| 2  | RS232 | /dev/ttyS6 |
| 3  | RS232 | /dev/ttyS7 |

### HDMI\_in 测试

1. 接入 HDMI\_in 设备

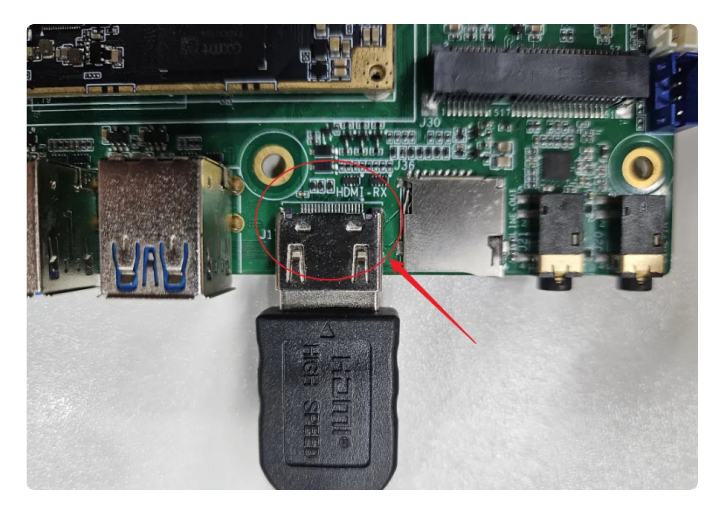

2. 打开 HDMlin App

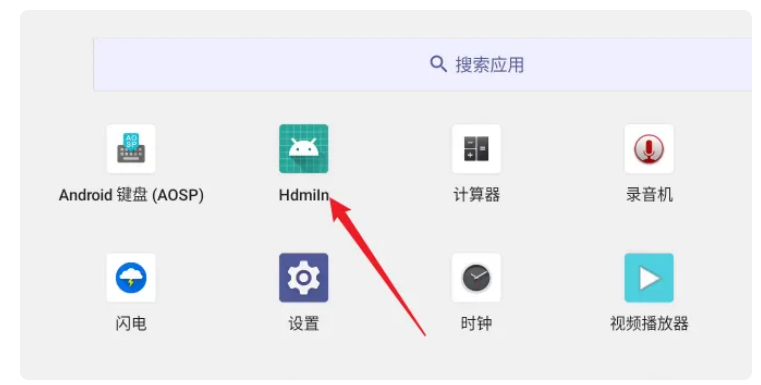

# RK3588 Android12 关机菜单

• Android12 默认的关机菜单触发方式是 同时按**电源键**和音量+